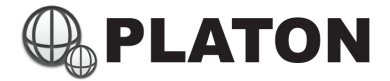

## Platon Day/Night Mode Setup Steps

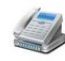

1)

- Enter Dialplan module under "PBX" section
- 2) Choose "mainline\_switch" in "DialPlan Group" (located on top of screen)

| DialPlan Group: | default 💌                |        |
|-----------------|--------------------------|--------|
| (Add Dial Rule) | Please Select<br>default | vitch) |
| Dial Rule       | mainline_day             |        |
| *01             | mainline_night           |        |
| *=>>>>          | mainline_switch          |        |
| *5XXXX          | mainline_typhoon         |        |
| *8XXXX          |                          |        |
| *00             | Echo Tost                |        |

3) Click on "Day / Night Mode Switch"

| DialPlan Group: | mainline_switch -         |
|-----------------|---------------------------|
| (Add Dial Rule) | (Day / Night Mode Switch) |
| Dial Rule       | Description               |
|                 |                           |

Dav/N

- 4) In "Switch to:" option, select the appropriate mode:
  - default: NOT Used
  - mainline\_day : Normal Operation mode
  - mainline\_night : Night Mode
  - mainline\_typhoon: Typhoon Mode
  - pstn: NOT Used

| Day / Night Mode Switch   | Group: mainline_sw                                            | itch 🔻  |                      |      |          |                |  |
|---------------------------|---------------------------------------------------------------|---------|----------------------|------|----------|----------------|--|
| (DialPlan)                |                                                               |         |                      |      |          |                |  |
| Group:                    | mainline_switch                                               |         |                      |      |          |                |  |
| Switch to:                | default 🔹                                                     |         |                      |      |          |                |  |
| Description:              | default<br>mainline_day<br>mainline_night<br>mainline_typhoon |         |                      |      |          |                |  |
| Schedule                  | pstn                                                          |         |                      |      |          |                |  |
| Always Following Schedule |                                                               |         |                      |      |          |                |  |
|                           |                                                               | Date    |                      |      |          | Time           |  |
|                           | Month                                                         | Date    | Weekdays             |      | Hours    | Minutes        |  |
| From                      |                                                               | -       | <b></b>              |      | <b>_</b> | <b></b>        |  |
| То                        | <b>*</b>                                                      | <b></b> | <b></b>              |      | <b>_</b> | <b>_</b>       |  |
|                           |                                                               |         |                      |      |          | Submit Cancel  |  |
| Day / Night mode switch   | ing schedule                                                  |         |                      |      |          |                |  |
| Switch to                 | Description                                                   | Schedu  | e                    | Edit | Delete   | Priority       |  |
| mainline_typhoon          |                                                               | 1       | Oct<br>8,09:00-15:00 | Edit | Delete   | ~ ^ v <u>v</u> |  |

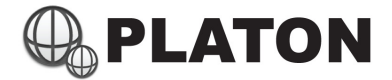

5) Choose "Following Schedule" in "Schedule Section" and select the appropriate schedule for the mode selected.

In the following example, Typhon mode will be scheduled on Oct 18:

| ay / Night Moul                                     |                                     |                      |          |                           |                              |
|-----------------------------------------------------|-------------------------------------|----------------------|----------|---------------------------|------------------------------|
| DialPlan)                                           |                                     |                      |          |                           |                              |
| iroup:                                              | mainline_switch                     |                      |          |                           |                              |
| witch to:                                           | mainline_typhoo                     | n 👻                  |          |                           |                              |
| escription:                                         |                                     |                      |          |                           |                              |
|                                                     |                                     |                      |          |                           |                              |
|                                                     |                                     |                      |          |                           |                              |
| hadula                                              |                                     |                      |          |                           |                              |
| hedule                                              |                                     |                      |          |                           |                              |
| hedule                                              |                                     |                      |          |                           |                              |
| ehedule<br>○ Always<br>● Following                  | Schedule                            |                      |          |                           |                              |
| hedule<br>○ Always<br>◎ Following                   | Schedule                            | Date                 |          | т                         | ime                          |
| endule<br>O Always<br>O Following                   | Schedule                            | Date<br>Date         | Weekdays | T<br>Hours                | ime<br>Minutes               |
| chedule<br>○ Always<br>Following<br>From            | Schedule<br>Month<br>Oct -          | Date<br>Date<br>18 ▼ | Weekdays | T<br>Hours<br>9 👻         | ime<br>Minutes<br>0 👻        |
| ichedule<br>_ © Always<br>@ Following<br>From<br>To | Schedule<br>Month<br>Oct -<br>Oct - | Date<br>Date<br>18 • | Weekdays | T<br>Hours<br>9 •<br>15 • | ime<br>Minutes<br>0 ▼<br>0 ▼ |

Click on "Submit" within "Schedule" section

6) Within "Day / Night mode switching schedule" section, make sure the setup schedule is on first priority. (the higher the schedule placed, the higher the priority it is), you may press the Up / Down key in "Priority" column to change the schedule's priority.

| Day / Night Mode Switch | Group: mainline_sv | vitch 🔻  |                       |      |        |               |              |        |
|-------------------------|--------------------|----------|-----------------------|------|--------|---------------|--------------|--------|
| (DialPlan)              |                    |          |                       |      |        |               |              |        |
| Group:                  | mainline_switch    |          |                       |      |        |               |              |        |
| Switch to:              | default 👻          |          |                       |      |        |               |              |        |
| Description:            |                    |          |                       |      |        |               |              |        |
|                         |                    |          |                       |      |        |               |              |        |
| Schedule                |                    |          |                       |      |        |               |              |        |
| Sonedare                |                    |          |                       |      |        |               |              |        |
| Always                  |                    |          |                       |      |        |               |              |        |
| Following Sched         | ule                |          |                       |      |        |               |              |        |
|                         |                    | Date     |                       |      |        | Tim           | e            |        |
|                         | Month              | Date     | Weekdays              |      | Hours  |               | Minute       | s      |
| From                    | <b></b>            | -        | -                     |      | -      |               | -            |        |
| То                      | -                  | <b>v</b> | -                     |      | -      |               | -            |        |
|                         |                    |          |                       |      |        |               |              |        |
|                         |                    |          |                       |      |        |               | Submit       | Cancel |
| Day / Night mode switch | hing schedule      |          |                       |      |        |               |              |        |
| Switch to               | Description        | Sch      | edule                 | Edit | Delete | Prior         | rity         |        |
| mainline_typhoon        |                    |          | Oct<br>18,09:00-15:00 | Edit | Delete | 2             | ^ v <u>v</u> |        |
| mainline_day            |                    |          | Sat                   | Edit | Delete | $\overline{}$ | ^ v <u>v</u> |        |
|                         |                    |          | Mon Eri               |      |        | _             |              |        |
| mainline_day            |                    |          | 09:00-18:00           | Edit | Delete | ~             | ^ v <u>v</u> |        |
| mainline_night          |                    |          |                       | Edit | Delete | ~             | ^ v <u>v</u> |        |
|                         |                    |          |                       |      |        |               | Submit       | Cancel |